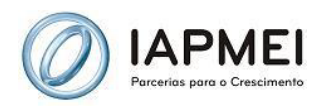

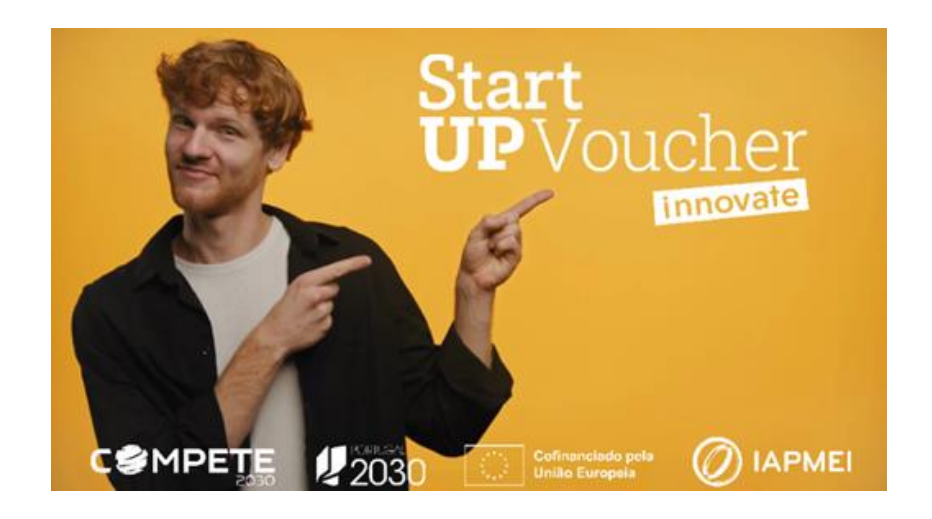

## Guia de Apoio à Apresentação de Candidatura StartUP Voucher 2025-2026

## Bem-vindos ao StartUP Voucher!

Este guia foi desenvolvido para o ajudar no preenchimento do formulário de candidatura ao StartUP Voucher (edição 2025-2026).

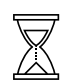

O período para apresentação de candidaturas decorre entre o dia 5 de maio de 2025 e o dia 5 de agosto de 2025 até às 18:00 (hora local de Portugal Continental).

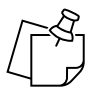

As candidaturas são obrigatoriamente apresentadas em língua portuguesa.

Não se esqueça de ir gravando o formulário, durante o preenchimento

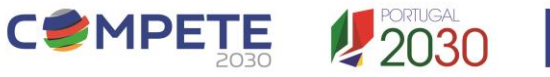

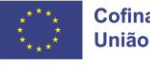

Cofinanciado pela União Europeia

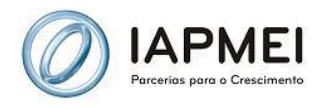

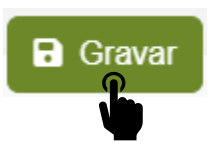

Use o ícone disponibilizadas junto aos campos de preenchimento para obter ajuda

Cada secção apresenta campos de preenchimento obrigatório, com verificação de erros, quando clica em "Validar"

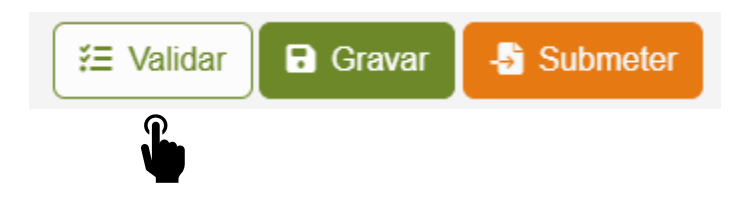

### 1. Acesso ao formulário de candidatura

A formalização das candidaturas é efetuada através do preenchimento e submissão online do formulário de candidatura disponível na Plataforma StartUP Voucher acessível através do site do IAPMEI, I.P. (<u>www.iapmei.pt</u>).

O acesso ao formulário de candidatura é feito pelo responsável pela candidatura.

OAceda à página do StartUP Voucher Innovate e selecione "Candidatura".

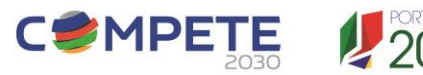

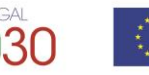

Cofinanciado pela União Europeia

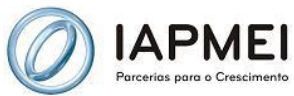

Aceda ao formulário com as suas credenciais da Autoridade Tributária.

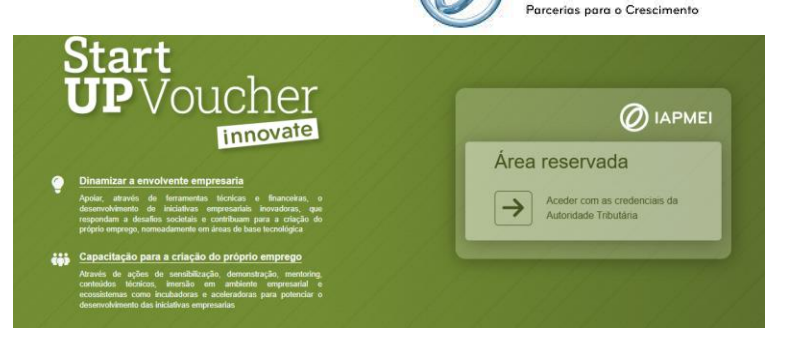

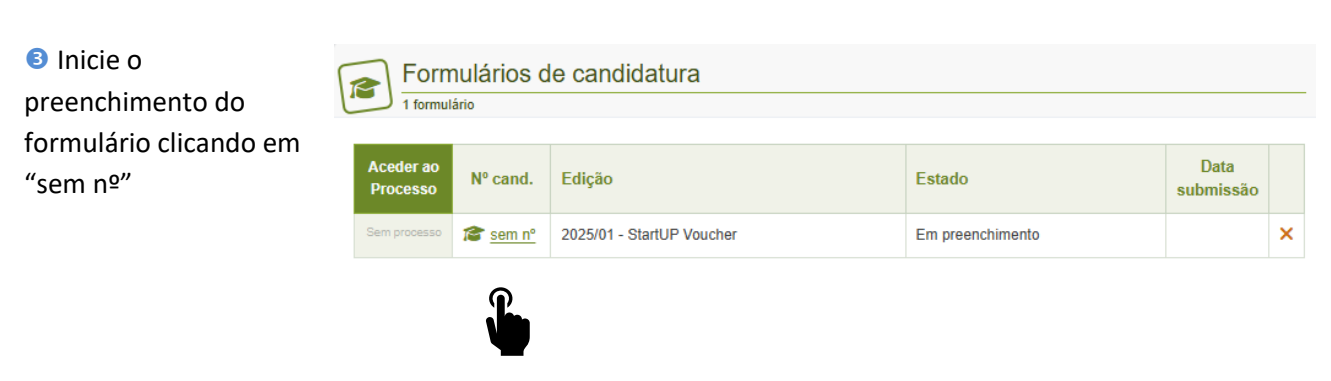

#### 2. Estrutura do

### formulário de candidatura

O formulário é constituído por 10 secções, que devem ser preferencialmente preenchidas sequencialmente, embora se possa navegar diretamente para qualquer secção, clicando no ícone da mesma.

| Equipa | Projeto | Negócio | Inovação | Recursos | Expectativas | Plano trabalho | Sustentabilidade | Autoavaliação | Declarações |
|--------|---------|---------|----------|----------|--------------|----------------|------------------|---------------|-------------|
|        |         |         |          |          |              |                |                  |               |             |

Não se esqueça que a "Designação do Projeto", será o "nome" pelo qual o mesmo será conhecido e divulgado.

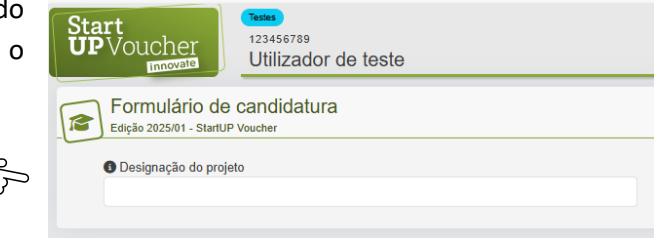

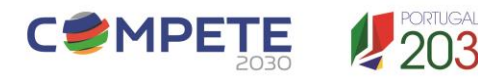

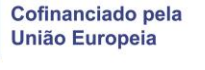

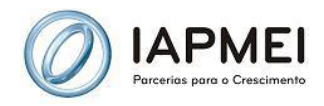

#### 2.1 Equipa

 Equipa
 Projeto
 Negócio
 Inovação
 Recursos
 Expectativas
 Plano trabalho
 Sustentabilidade
 Autoavaliação
 Declarações

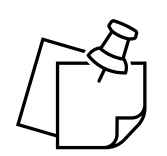

Identifique até 5 promotores (mínimo 2 e máximo 5).

Pelo menos 1 promotor (máximo de 2) terá de ser candidato a beneficiário da bolsa StartUP Voucher.

O 1º promotor é obrigatoriamente candidato a bolseiro e será o líder (responsável pela candidatura).

Após submissão da candidatura, a bolsa StartUP Voucher <u>não poderá ser</u> <u>transferida</u> para outro promotor.

<u>Os promotores</u>, independentemente de serem ou não candidatos a beneficiários da bolsa, <u>só podem estar envolvidos no desenvolvimento de um projeto</u> <u>empresarial.</u>

Nesta secção preencha a informação associada aos membros da equipa.

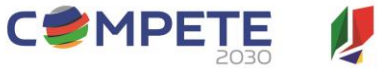

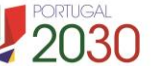

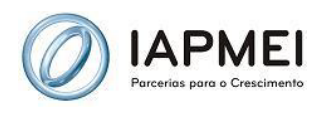

Existe informação que é transversal para o(s) candidato(s) a bolseiro(s) e para o(s) restante(s) promotor(es):

> No promotor Líder o NIF aparece automaticamente preenchido

Utilize este campo para evidenciar outras qualificações relevantes para o projeto (campo de preenchimento não obrigatório

| É candidato a beneficiário?                      | m N |
|--------------------------------------------------|-----|
| Nome completo                                    |     |
| Utilizador de teste                              |     |
| Género                                           |     |
| (Selecionar)                                     | ~   |
| NIF (nº contribuinte)                            |     |
| 123456789                                        |     |
| Data de nascimento (dd-mm-aaaa)                  |     |
| Nacionalidade                                    |     |
| (Selecionar)                                     | ~   |
| Função no projeto                                |     |
| Qualificação principal:                          |     |
| Nível de qualificação                            |     |
| (Selecionar)                                     | ~   |
| Área de qualificação                             |     |
| (Selecionar)                                     | ~   |
| Outras qualificações relevantes para o projeto:  |     |
| Outro nível de qualificação relevante (opcional) |     |
| (Selecionar)                                     | ~   |
| Outra área de qualificação relevante (opcional)  |     |
| (Selecionar)                                     | ~   |

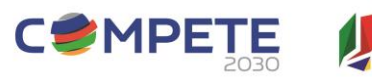

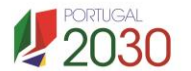

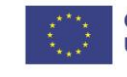

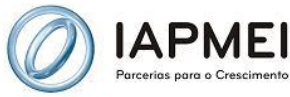

Para os candidatos à bolsa StartUP Voucher, Documento de identificação: tem de preencher também a seguinte Tipo de documento informação: Cartão de cidadão Passaporte (apenas se não possuir cartão de cidadão) Nº do documento No caso de Cartão de Cidadão, deve incluir os carateres à direita do número, Data de validade (dd-mm-aaaa) sem espaços. Inscrição na Segurança Social: Se os candidatos à bolsa tiverem Está inscrito? nacionalidade portuguesa o "Sim" Sim Não aparece selecionado automaticamente. Nº de inscrição (NISS) (se aplicável) Domicílio Fiscal Tem de introduzir a morada completa Código postal (0000-000) que se encontra registada na Autoridade Tributária. Concelho (Selecionar) Telefone Título de residência: (se aplicável) O(s) candidato(s) a bolseiros que não Nº do título tiver(em) nacionalidade portuguesa, terão de preencher ainda o campo título de Data de validade (dd-mm-aaaa) residência:

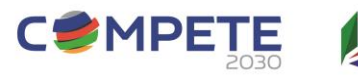

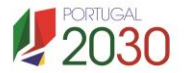

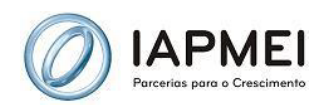

No final desta seção valide o email com o código que receber no endereço de correio eletrónico identificado. Se o 2º promotor também for candidato à bolsa, solicite-lhe o código que recebeu por email.

Siga as instruções constantes no formulário.

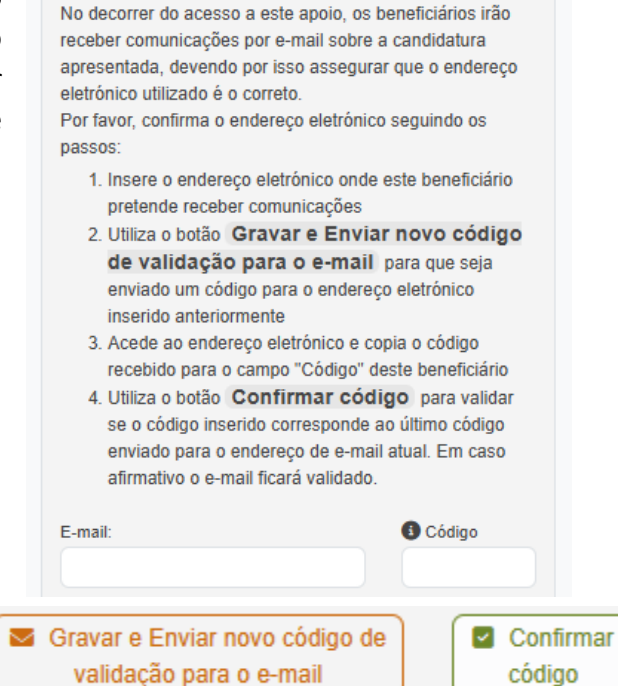

E-mail de contacto para comunicações, no decorrer da apresentação da candidatura:

#### 2.2 Projeto

| Equipa | Projeto | Negócio | Inovação | Recursos | Expectativas | Plano trabalho | Sustentabilidade | Autoavaliação | Declarações |
|--------|---------|---------|----------|----------|--------------|----------------|------------------|---------------|-------------|
|        |         |         |          |          |              |                |                  |               |             |

Esta secção é dedicada à descrição do projeto.

 Selecione a CAE/setor de aplicação dos produtos e serviços resultantes do projeto, de entre as CAE(s) elegíveis.
 Descrição do projeto

 Selecione o desafio societal que melhor enquadra a candidatura .
 Oesafio societal

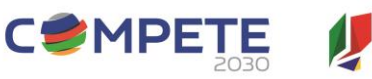

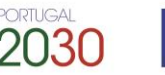

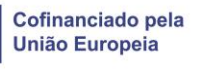

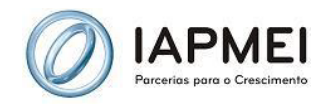

Identifique qual o produto/serviço que será desenvolvido no projeto e descreva de forma detalhada, mas objetiva e concisa, em que consiste a ideia que permitirá o desenvolvimento de novo negócio.

- Produto/Serviço (Limite máximo de 150 caracteres)
- Descrição da ideia de projeto (Limite máximo de 800 caracteres)

#### Vídeo pitch

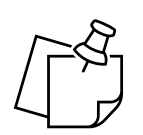

Faça um vídeo *pitch* e indique o link de acesso.

#### O *pitch* deve <u>explicitar em que consiste o projeto e todos os membros da equipa</u> <u>devem apresentar-se pessoalmente</u>

O Vídeo deve ter uma duração máxima de 3 minutos e obedecer à seguinte estrutura:

- 1. necessidade de mercado e/ou problemática a resolver
- 2. proposta de valor;
- 3. inovação ou diferenciação da ideia;
- 4. impacto (social, ambiental e/ou económico) região de desenvolvimento do projeto;
- 5. potencial de crescimento;
- 6. contribuição da iniciativa empresarial para o(s) ODS;

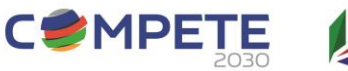

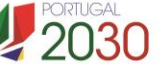

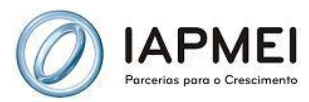

7. relevância das competências de todos os elementos da equipa para o desenvolvimento do projeto.

|                                               | Região beneficiada pelo desenvolvimento do projeto (NUTS II) (Escolha apenas |
|-----------------------------------------------|------------------------------------------------------------------------------|
|                                               | Alentejo                                                                     |
| Indique em que região se situam as ações e    | Algarve Não elegível                                                         |
| antique em que regiue se situam as ações e    | Área Metropolitana de Lisboa Não elegível                                    |
| os investimentos do projeto (visando a        | Centro                                                                       |
| criação do próprio emprego nessa região).     | Norte Norte                                                                  |
|                                               | Região Autónoma da Madeira Não elegivel                                      |
| São elegíveis as regiões de Portugal          | Região Autónoma dos Açores Não elegivel                                      |
| Continental NUTS II Norte, Centro e Alentejo. | Impacto do projeto na região NUTS II (Limite máximo de 650 caracteres)       |
|                                               |                                                                              |
|                                               |                                                                              |
|                                               |                                                                              |

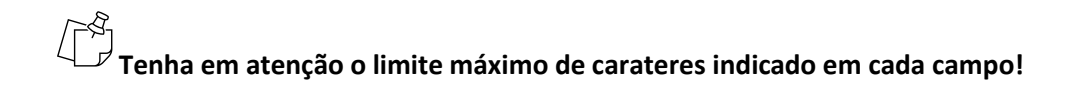

### 2.3 Negócio

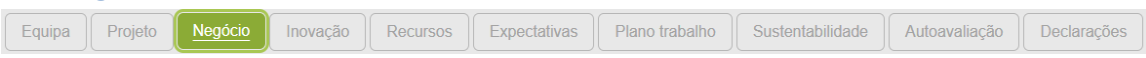

Antes de preencher esta secção sugere-se a visualização dos vídeos:

- Modelo de Negócio
- Modelo de Negócios | 7 Dicas Úteis

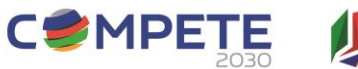

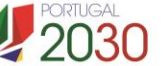

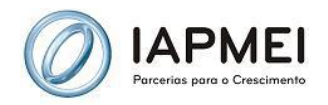

|                                           | Vendo o quê? (Limite máximo de 650 caracteres)                                   |
|-------------------------------------------|----------------------------------------------------------------------------------|
| Esta secção é<br>dedicada ao<br>modelo de |                                                                                  |
| negocio.                                  | Resposta a necessidade de mercado (Limite máximo de 650 caracteres)              |
| Os campos são de preenchimento            |                                                                                  |
| obrigatorio.                              |                                                                                  |
| Consulte as                               | Segmentos de Clientes e Mercados destinatários (Limite máximo de 650 caracteres) |
| ajudas.                                   |                                                                                  |
| Limite máximo de                          |                                                                                  |
| carateres por                             | Concorrência (Limite máximo de 650 caracteres)                                   |
| campo - 650                               |                                                                                  |

## 2.4 Inovação

| Equipa | Projeto | Negócio | Inovação | Recursos | Expectativas | Plano trabalho | Sustentabilidade | Autoavaliação | Declarações |
|--------|---------|---------|----------|----------|--------------|----------------|------------------|---------------|-------------|

## Fatores de inovação / diferenciação

Selecione os tipos de inovação associados ao seu projeto e detalhe a diferenciação.

Serão abertos campos de detalhe para cada tipo de inovação selecionada.

Limite máximo de carateres por campo - 650

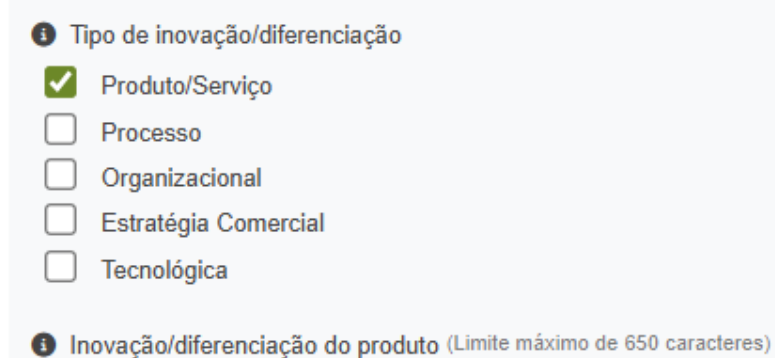

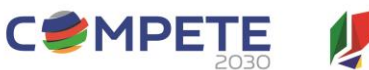

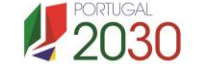

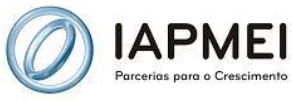

| 1 | 2.5 Re | cursos  | 5       |          |          |              |                |                  |               |             |  |
|---|--------|---------|---------|----------|----------|--------------|----------------|------------------|---------------|-------------|--|
|   | Equipa | Projeto | Negócio | Inovação | Recursos | Expectativas | Plano trabalho | Sustentabilidade | Autoavaliação | Declarações |  |

Liste os recursos financeiros emateriais e enuncie as competências relevantes, que cada membro da equipa possui, que lhe permitem assumir a função atribuída e contribuir para o desenvolvimento do projeto.

| Os campos são de                           | Recursos envolvidos                                                                                               |
|--------------------------------------------|----------------------------------------------------------------------------------------------------|
| preenchimento<br>obrigatório.              | Recursos financeiros (Limite máximo de 650 caracteres)                                                            |
| Consulte as ajudas.                        | Recursos materiais/físicos (Limite máximo de 650 caracteres)                                                      |
| Limite máximos de<br>carateres por campo - |                                                                                                    |
| 650                                        | Competências relevantes de cada membro da Equipa para a função e para o projeto (Limite máximo de 650 caracteres) |

#### **2.6 Expectativas**

| Equipa | Projeto | Negócio | Inovação | Recursos | Expectativas | Plano trabalho | Sustentabilidade | Autoavaliação | Declarações |
|--------|---------|---------|----------|----------|--------------|----------------|------------------|---------------|-------------|
|        |         |         |          |          |              |                |                  |               |             |

Fundamente o potencial de crescimento, as parcerias, a criação de emprego qualificado e os fatores críticos.

| Os campos são de preenchimento | Expectativas de desenvolvimento     Potencial de crescimento (Limite máximo de 650 caracteres)                                                                     |
|--------------------------------|----------------------------------------------------------------------------------------------------|
| obrigatório.                   |                                                                                                    |
| Consulte as ajudas.            | Potenciais parcerias para o desenvolvimento do negócio (produção / distribuição / desenvolvimento / transferência de tecnologia) (Limite máximo de 650 caracteres) |
| Limite máximos de              |                                                                                                    |
| carateres por                  | Datapolal de extensão de emercano excelificada (i inite máximo de 650 escreteras)                                                                                  |
| campo - 650                    |                                                                                                    |
|                                | Fatores críticos para o sucesso do projeto (Limite máximo de 650 caracteres)                                                                                       |

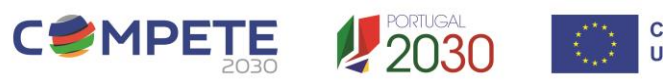

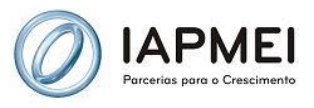

#### 2.7 Plano de trabalho

 Equipa
 Projeto
 Negócio
 Inovação
 Recursos
 Expectativas
 Plano trabalho
 Sustentabilidade
 Autoavaliação
 Declarações

Defina tarefas para as 3 fases (100 carateres por linha).

Use o ícone para adicionar linhas.

Inclua mecanismos de monitorização, avaliação e garantia de progresso

Todo o plano de trabalho, incluindo todas as ações e investimentos, deve ser cumprido e, e **passível de ser evidenciado**, ao longo do desenvolvimento do projeto.

| ~   |                                                                                                    |
|-----|----------------------------------------------------------------------------------------------------|
| ^   |                                                                                                    |
| ×   |                                                                                                    |
| ×   |                                                                                                    |
|     |                                                                                                    |
| 2   | <sup>a</sup> fase - Desenvolvimento da tecnologia e do modelo de negócio                                                       |
| ×   |                                                                                                    |
| ×   |                                                                                                    |
| ×   |                                                                                                    |
|     |                                                                                                    |
| ) 3 | * fase - Desenvolvimento do plano de negócios, da estratégia de financiamento e de comunicação e da criação do próprio emprego |
| ×   |                                                                                                    |
| c   | ustontohilidada                                                                                                    |
| -   | ustentanuidade                                                                                                    |

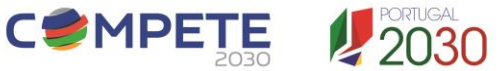

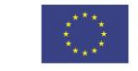

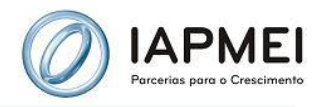

(ODS) Objetivo de Desenvolvimento Sustentável do projeto

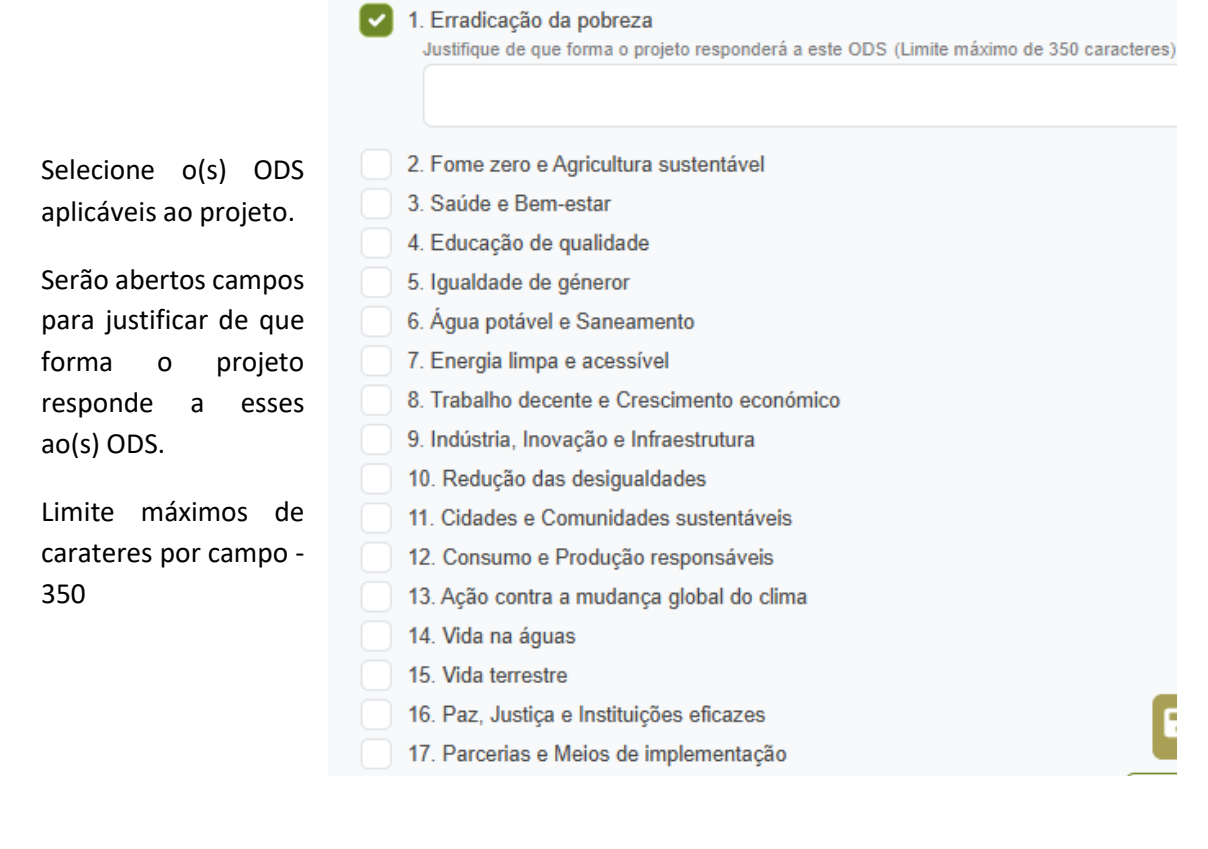

Descreva como o projeto irá contribuir para a transição digital (campo obrigatório, máximo 650 carateres

| ^  |                                                                                                   |
|----|---------------------------------------------------------------------------------------------------|
| 0  | Contribuição da iniciativa empresarial para a transição digital (Limite máximo de 650 caracteres) |
| ir |                                                                                                   |
| 0  |                                                                                                   |
| 0  |                                                                                                   |
| 0  |                                                                                                   |

## 2.9 Autoavaliação

| Equipa | Projeto | Negócio | Inovação | Recursos | Expectativas | Plano trabalho | Sustentabilidade | Autoavaliação | Declarações |
|--------|---------|---------|----------|----------|--------------|----------------|------------------|---------------|-------------|

Cada candidato à bolsa terá de preencher o questionário "Autoavaliação do Perfil".

- Descarregue o questionário em formato Excel <u>"Autoavaliação do Perfil"</u>
- Preencha o questionário
- Grave no seu computador
- Garregue e grave o(s) ficheiro(s) Excel na plataforma (o seu e o do 2º promotor, se aplicável)

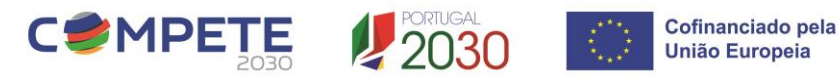

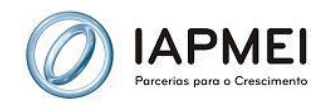

Após a gravação do ficheiro, se o quiser alterar, deve apagar o ficheiro, fazer as alterações no Excel que tem gravado no seu computador e deve voltar a gravar o ficheiro no formulário.

| Autoavaliação do perfil dos beneficiários                                                                                                    |                                                                                                    |  |  |  |
|----------------------------------------------------------------------------------------------------|----------------------------------------------------------------------------------------------------|--|--|--|
| <ul> <li>Cada beneficiário necessita preencher o questionário de autoavaliação:         <ol> <li>descarrega o questionário em formato Excel <u>sa "Autoavaliação do Perfil"</u></li> <li>cada beneficiário tem que preencher o seu questionário na totalidade</li> <li>na área de cada beneficiário, seleciona o ficheiro Excel específico e carrega no botão "C</li> </ol> </li> <li>Após a gravação do ficheiro, se o quiseres alterar, deves apagar o ficheiro, fazer as alterações</li> </ul> | Sravar ficheiro"<br>: no Excel que tens gravado no teu computador e deves voltar a gravar o ficheiro no formulário |  |  |  |
| (                                                                                                    | 1                                                                                                    |  |  |  |
| 1° promotor                                                                                                    | 2° promotor (apenas se candidato a beneficiário)                                                                   |  |  |  |
| Utilizador de teste                                                                                                    | · · · · · · · · · · · · · · · · · · ·                                                                              |  |  |  |
| Autoavaliação do Perfil<br>(anexo do questionário preenchido)                                                                                                    | Autoavaliação do Perfil<br>(anexo do questionário preenchido)                                                      |  |  |  |
| Facelber Fisheire Não fai accelhida paphum fisheire Orma Estaire                                                                                                    | Escolher Ficheiro Não foi escolhido nenhum ficheiro Gravar ficheiro                                                |  |  |  |
| Escoiner Ficheiro Nao foi escoinido hennum ficheiro Gravar ficheiro                                                                                                    | Máximo 7,90MB (apenas é permitido 1 ficheiro Excel)                                                                |  |  |  |
| Máximo 7,90MB (apenas é permitido 1 ficheiro Excel)                                                                                                    |                                                                                                    |  |  |  |

### 2.10 Declarações

Assinale "Sim/Não" nas autorizações e declarações de compromisso. Todos os campos são obrigatórios.

### 3. Submissão da candidatura

 Antes de submeter clique em "Validar" para verificar o preenchimentos dos campos obrigatórios.

- **2** Use "Gravar" para guardar.
- S Clique em "Submeter" apenas quando o formulário estiver completo.

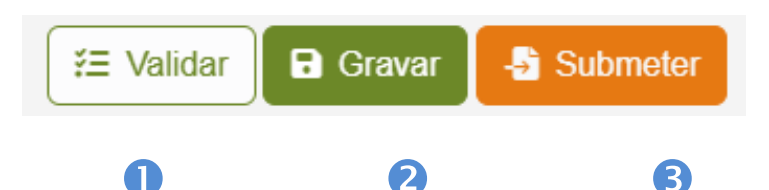

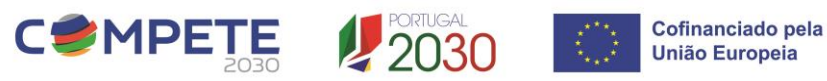

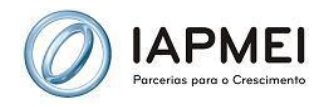

ATENÇÃO: Ao submeter a candidatura deixará de ter a possibilidade de a alterar. Tem a certeza que pretende submeter a candidatura?

OK

Cancelar

4 Receberá de seguida email de confirmação com o número atribuído à candidatura.

## 4. Dicas rápidas

 $\checkmark$  Preencha textos primeiro num processador de texto e, depois, copie para evitar perda de dados.

✓ Use preferencialmente um link do YouTube ou OneDrive sem restrição de acesso para o vídeo.

✓ Reveja a ortografia e clareza dos seus textos.

## 5. Contactos IAPMEI / Equipa StartUP Voucher

Email Equipa StartUP Visa: startup.Voucher@iapmei.pt

Linha Azul: 808 201 201 | 213 836 237

Dias úteis das 9h às 18h - Custo de uma chamada local

# Ficamos à espera da sua ideia!

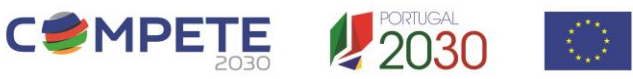

Cofinanciado pela

União Europeia